1. Aspect final.

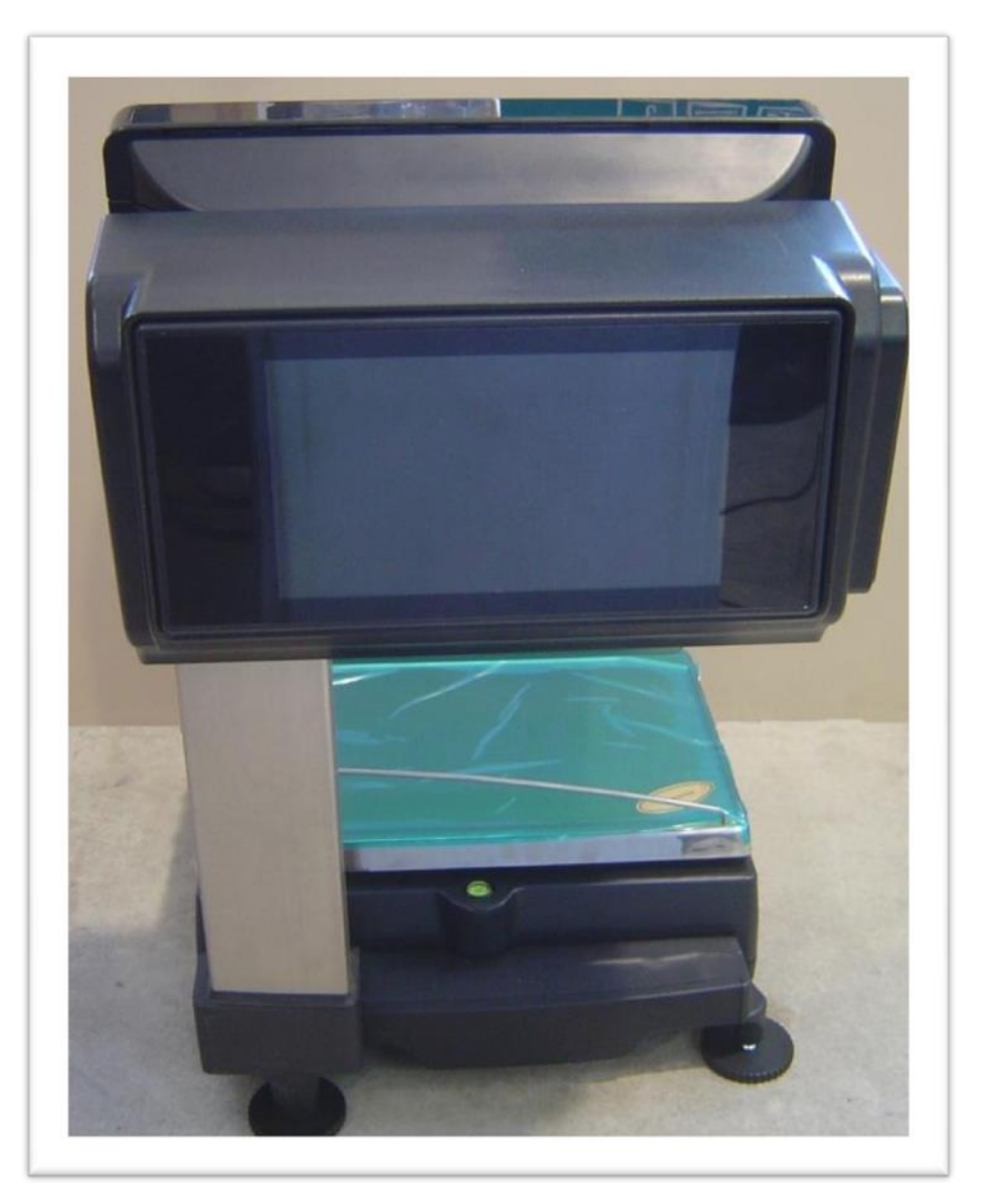

2. Composition du kit.

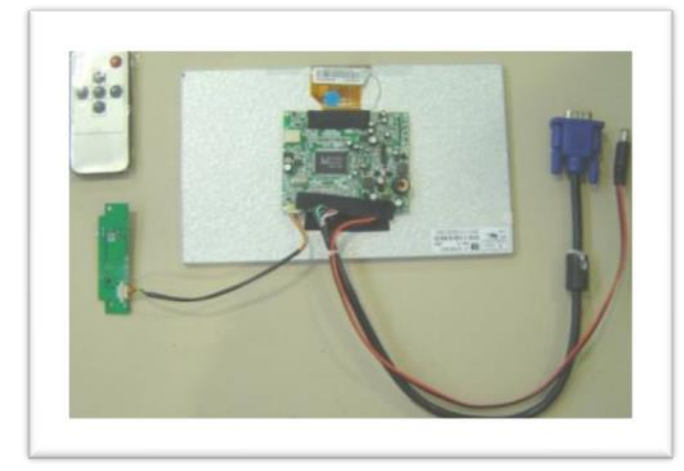

#### Reference: 19016200

- télécommande.
- Capteur de la télécommande
- Ecran VGA 9".
- Câble VGA
- Câble Alimentation.

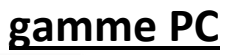

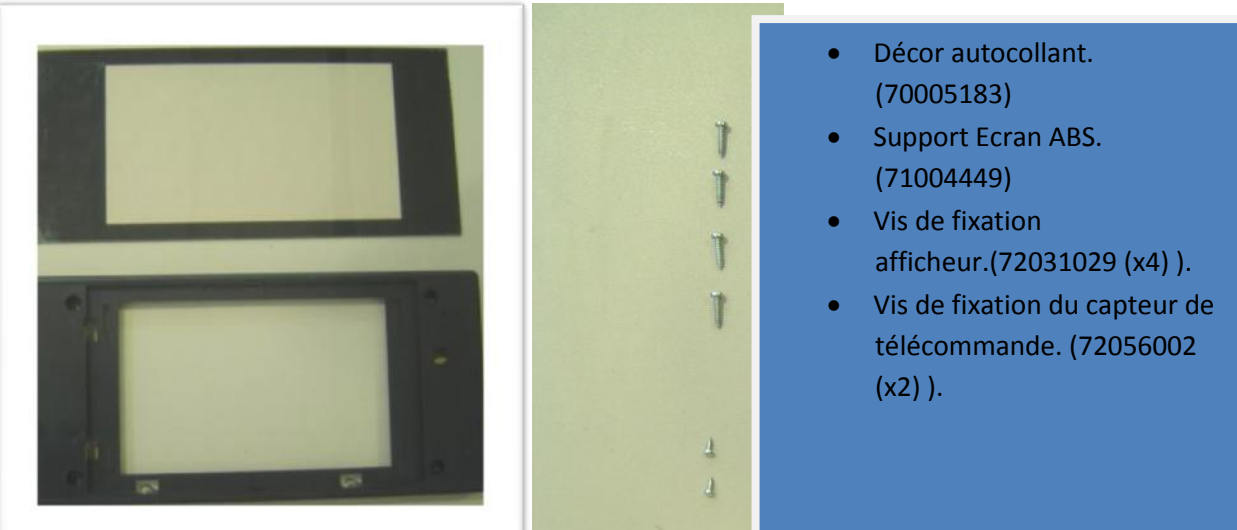

#### 3. Montage

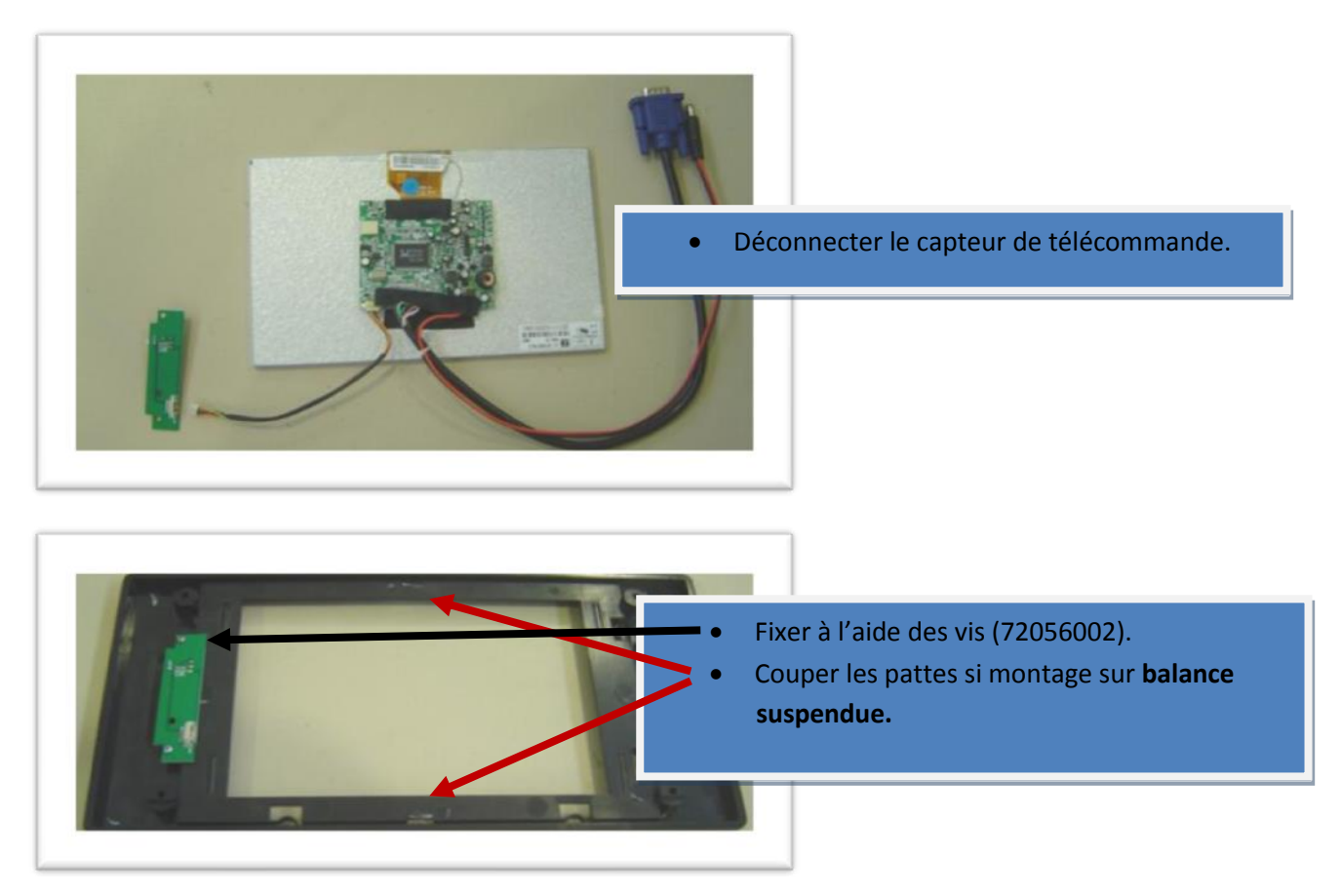

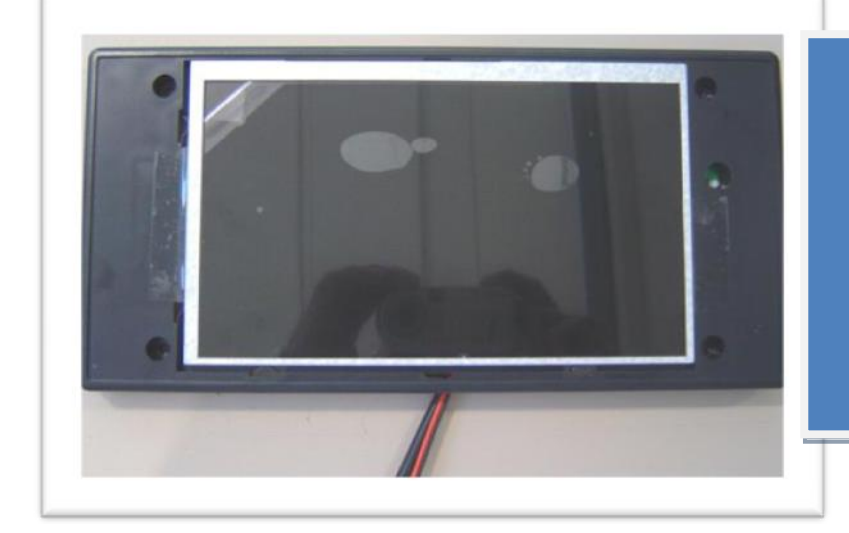

- Monter l'écran dans le support, selon la position indiqué ( capteur télécommande à droite ).
- Câbles orientés vers le bas.
- Attention à ne pas abimer les pates de fixations.

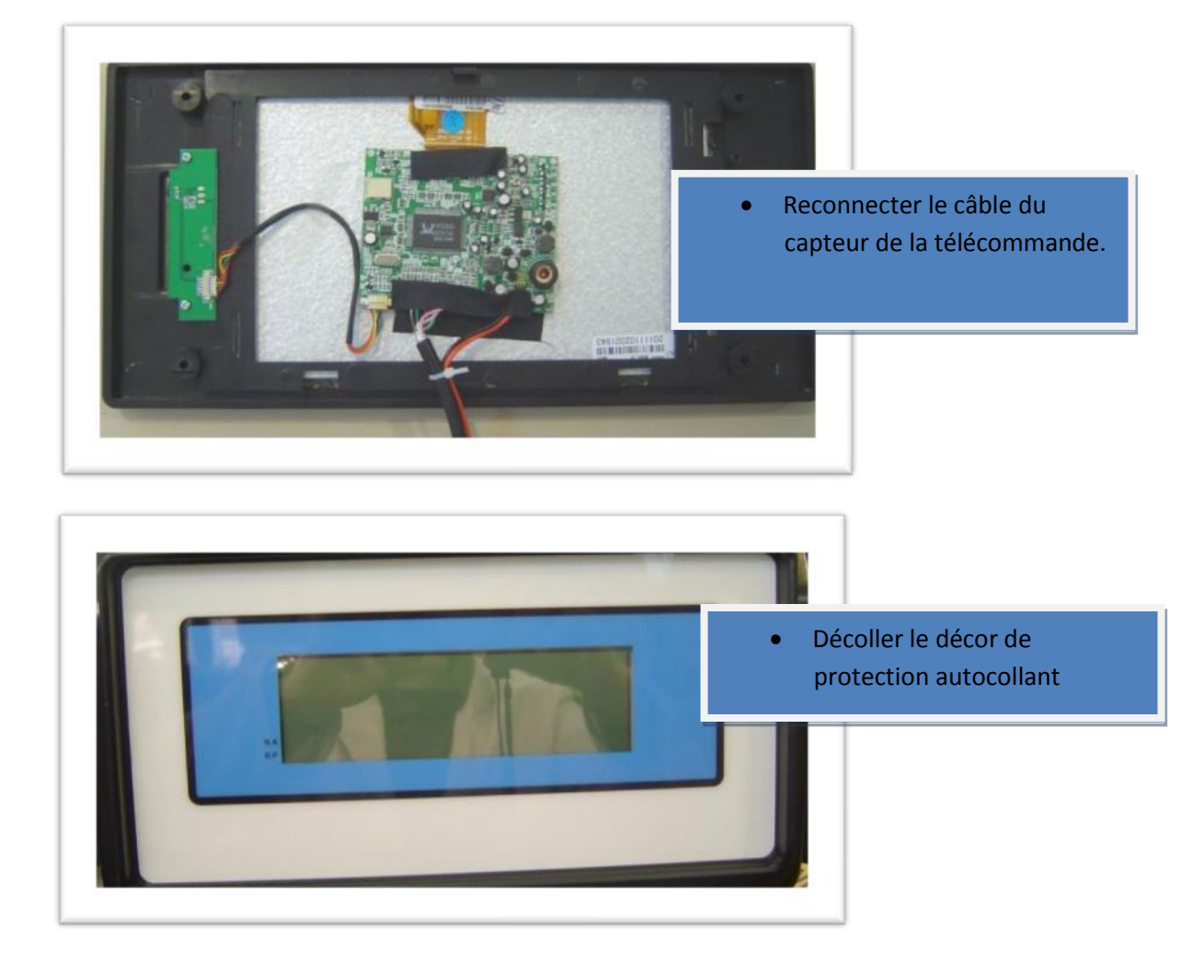

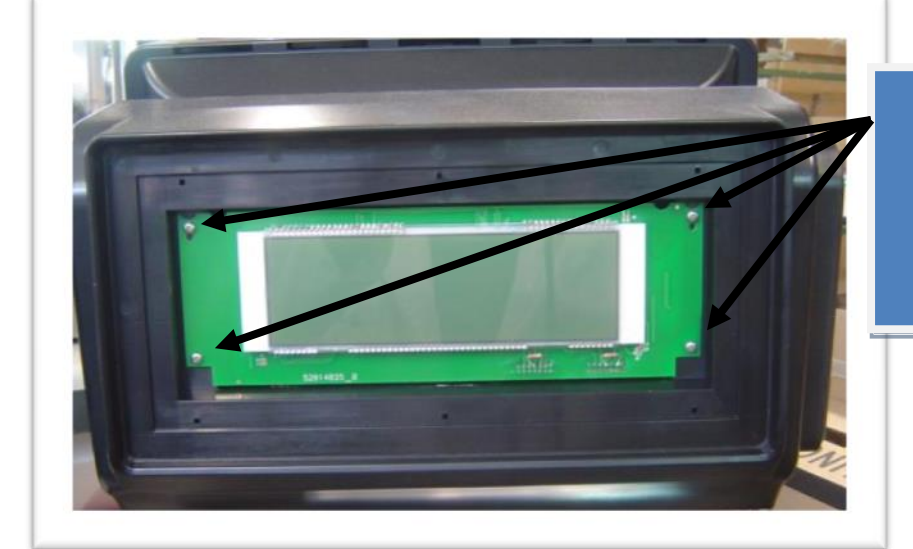

- Retirer les vis puis l'afficheur
- Retirer les câbles de l'afficheur.

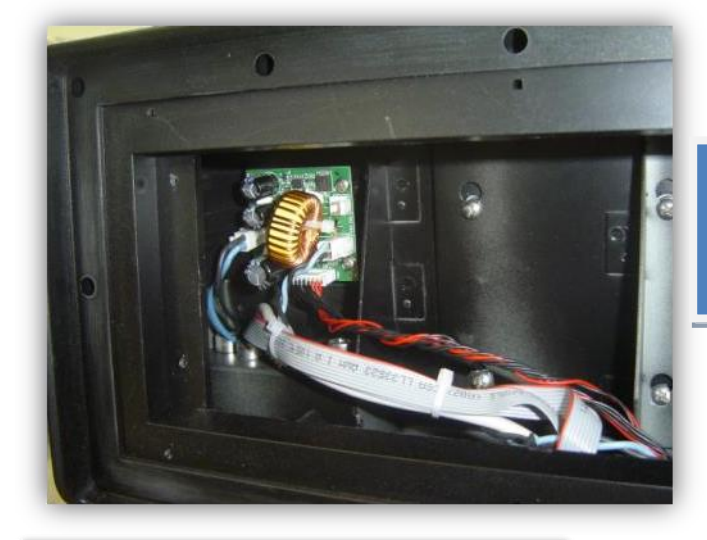

• Désserrer les vis de fixation du panel tactile

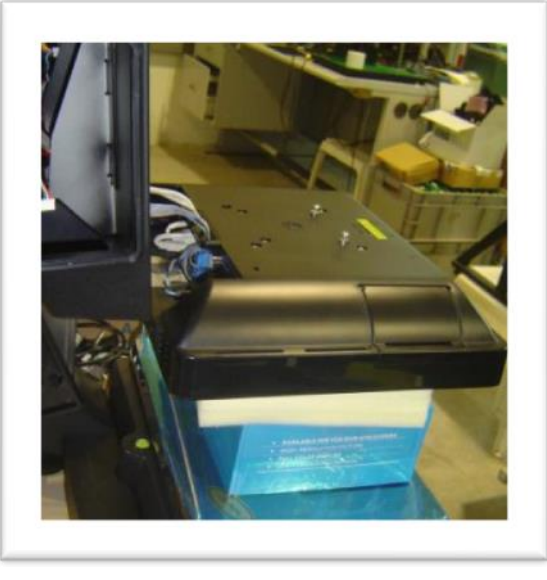

- Déposer le panel tactile sans déconnecter les câbles.
- Ouvrir la trappe de protection des câbles.

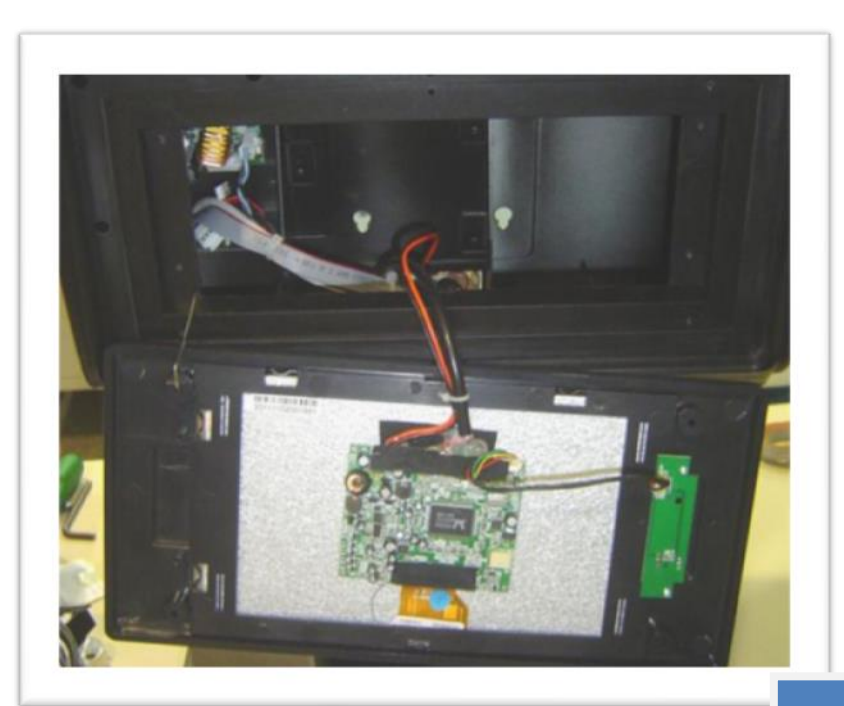

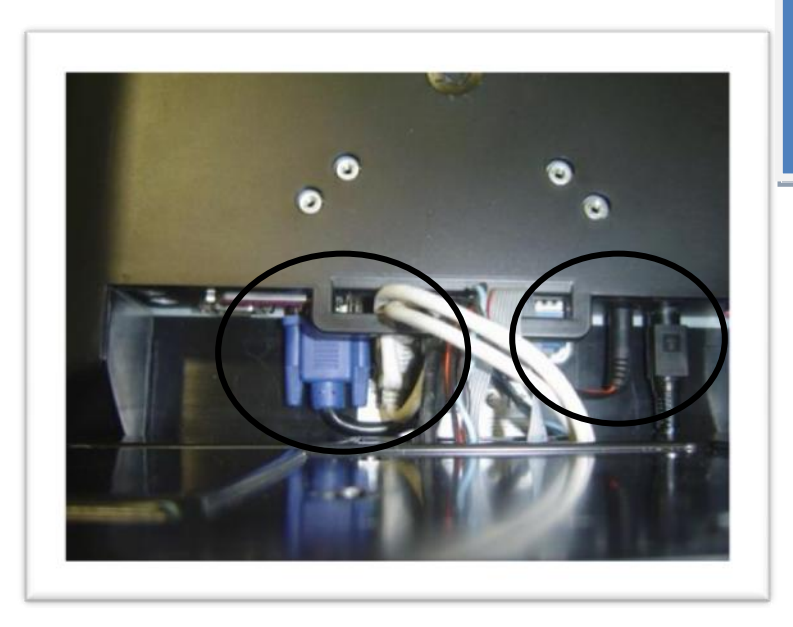

 Passer les câbles de connexion VGA et alimentation, puis les connecter au panel tactile....

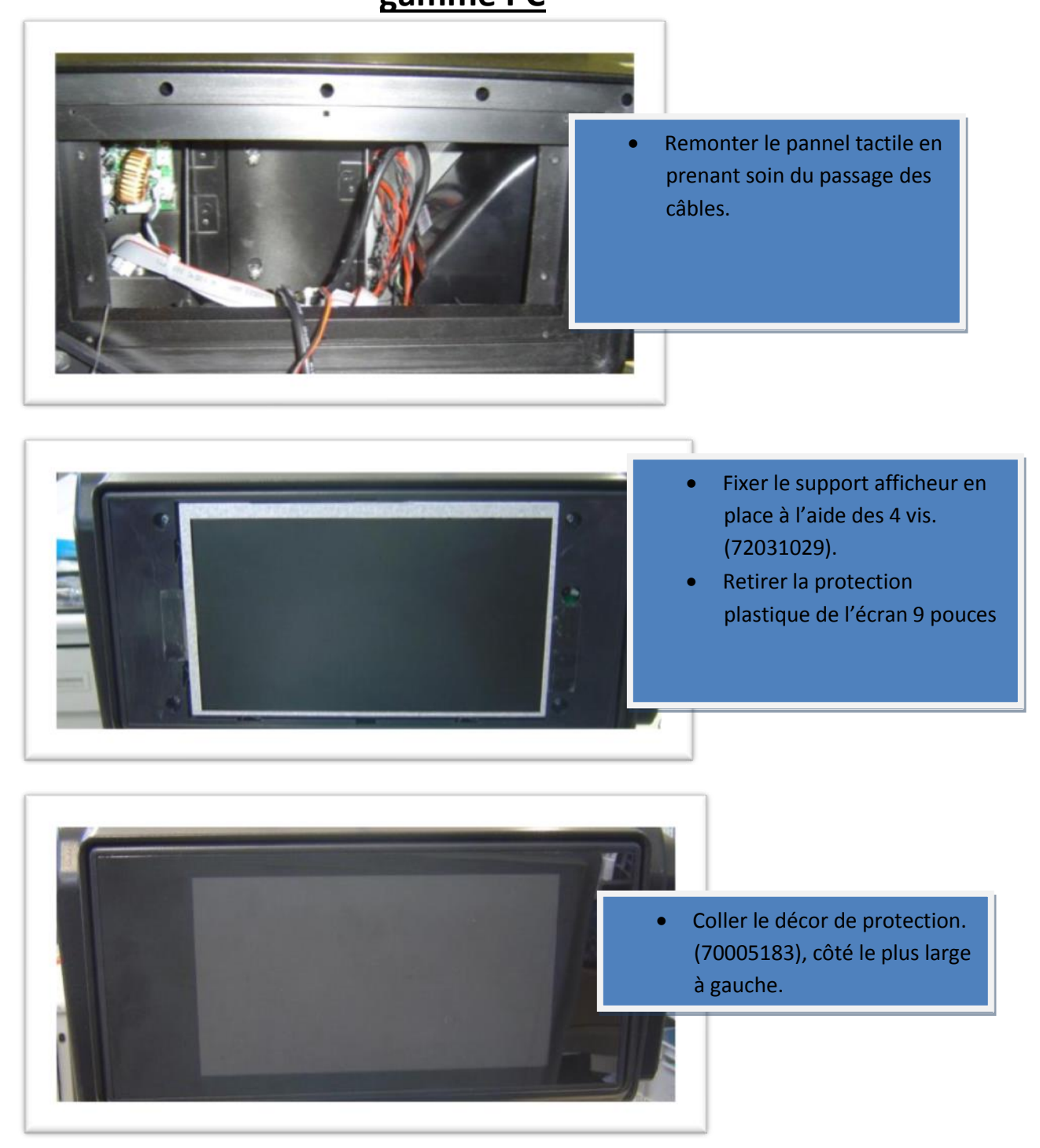

Note: Utiliser la télécommande pour le premier allumage de l'afficheur.

4. Configuration.

Il est nécessaire de configurer Windows pour qu'il gère le deuxième afficheur:

- Ouvrir les propriétés graphiques en maintenant un appui sur le fond d'écran du bureau Windows. Lorsque la fenêtre s'ouvre, choisir Propriedades graficas.
- Dans l'onglet Variable Pantallas, choisir "Escritorio Ampliado". Cliquer sur Appliquer puis accepter.
- Reveneir dans les propriétés graphiques et choisir la résolution du du deuxième moniteur dans l'onglet "**Configuraciones de pantalla**".
- Choisir "MONITOR" et la résolution "1280X768".
- Cliquer sur Appliquer et Accepter.
- Ouvrir enfin les propriétés d'affichage en maintenant un appui sur le fond d'écran du bureau Windows. Lorsque la fenêtre s'ouvre, choisir Properties puis Deskstop puis Position TILE. Cliquer sur Apply puis Ok.

| Arrange Icons By        |        | Graphics Media<br>Accelerator Driver<br>for mobile | PC portátil y Monitor            |                        | Opciones de esquem |
|-------------------------|--------|----------------------------------------------------|----------------------------------|------------------------|--------------------|
| Refresh                 |        | Dispositivos de pantalla                           | Una sola pantalla<br>PC portátil | C Monitor              |                    |
| Paste                   |        | Configuraciones de pantalle                        | •                                |                        |                    |
| Paste Shortcut          |        | Corrección del color                               | Varias pantallas                 | Dissocition minutes    |                    |
| Undo Copy               | Ctrl+Z | Teclas de acceso rápido                            | Display Clone                    | PC potáti •            |                    |
| Propiedades de gráficos |        | +                                                  | E English                        | Dispositivo secundario | 1 Z                |
| Opciones gráficas       | •      | (intel)                                            | ampliado                         | Monitor                |                    |
| New                     | •      |                                                    |                                  |                        |                    |
| Properties              |        | Lanzar Zoom                                        | Configuración de 3D              |                        |                    |

gamme PC

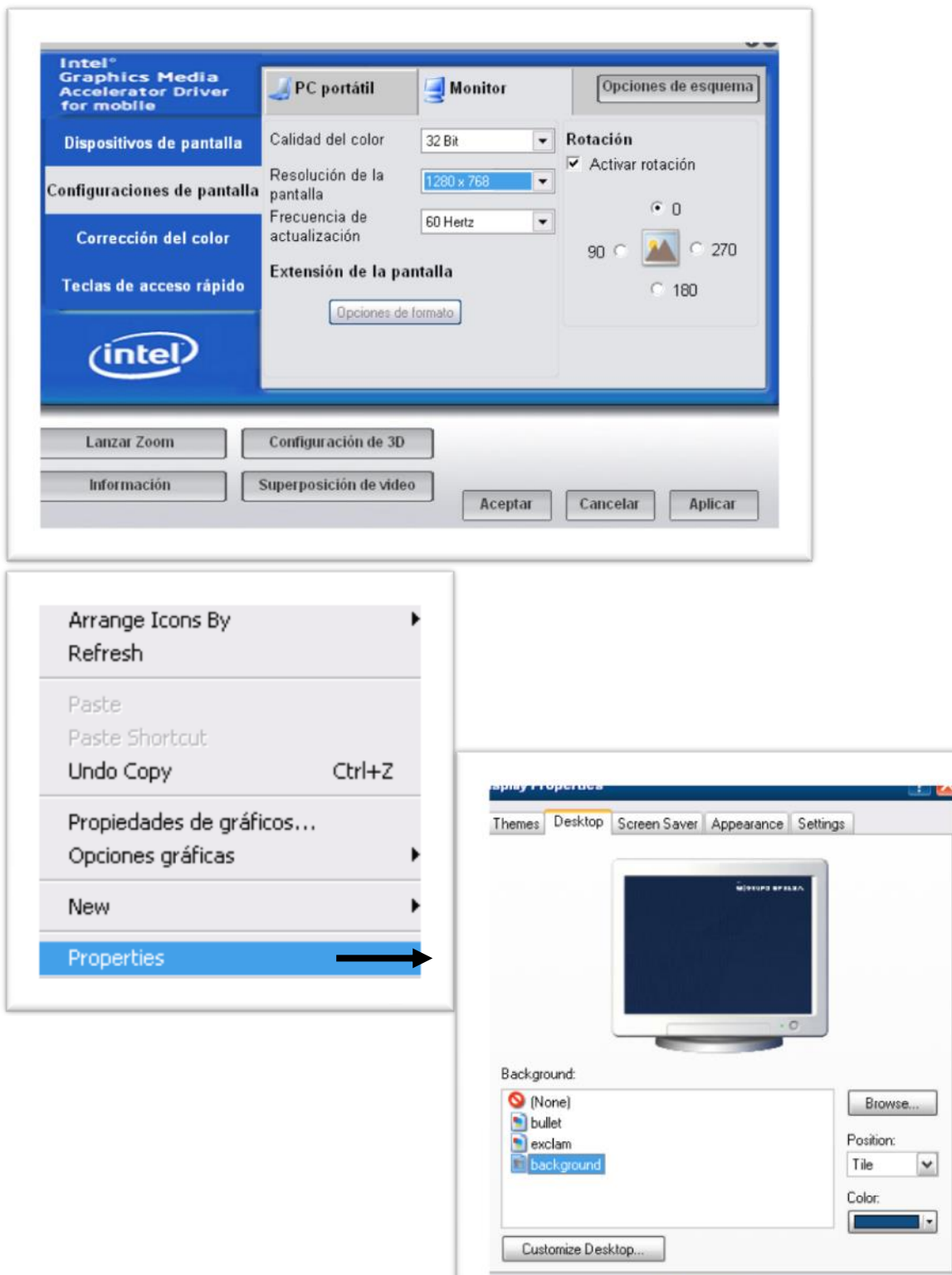

OK.

Cancel

Apply